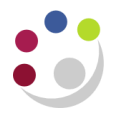

## AUD: Cost Audit Report

### **AUD: Cost Audit Report**

This report provides a breakdown of the summary figure posted in the GL from Research Grants journals (pre-approved batches).

# **Used For** Breaking down the overhead posting and other GL values with a Projects posting reference.

| Responsibility: | <b>GM Grants Administrator</b>              |
|-----------------|---------------------------------------------|
| Navigate:       | Requests $\rightarrow$ Run $\rightarrow$ OK |

| Parameters          |                                                  |  |  |  |  |  |
|---------------------|--------------------------------------------------|--|--|--|--|--|
| From GL Account     | Enter the GL code to be queries in the flexfield |  |  |  |  |  |
| To GL Account       | Enter the GL code to be queries in the flexfield |  |  |  |  |  |
| From GL Period      | Enter GL period                                  |  |  |  |  |  |
| To GL Period        | Enter GL period                                  |  |  |  |  |  |
| From Interface Date | Enter Interface Date range (optional)            |  |  |  |  |  |
| To Interface Date   | Enter Interface Date range (optional)            |  |  |  |  |  |

### How to run the Cost Audit Report

Click on the *List of Values* and select the *AUD: Cost Audit Report* from the list. The flex field will open for the GL code you wish to query. Enter the *GL code* and click **OK**.

| Submit Request   |                      |                     |        |        | x |    |                        |            |   |
|------------------|----------------------|---------------------|--------|--------|---|----|------------------------|------------|---|
| Run this Request |                      |                     |        |        |   |    |                        |            |   |
|                  |                      |                     |        | Copy   |   |    |                        |            |   |
|                  |                      |                     |        |        |   |    |                        |            |   |
| Name             | AUD: Cost Audit Re   | port                |        |        |   |    |                        |            |   |
| Operating Unit   | Cambridge Universit  | Y                   |        |        |   |    |                        |            |   |
| Parameters       |                      |                     |        |        | _ |    |                        |            |   |
| Language         | American English     | _                   |        |        |   |    |                        |            |   |
|                  |                      | Parameters          |        |        |   |    |                        | ×          |   |
|                  |                      | From GL Account     |        |        |   |    |                        |            |   |
| At these Times   |                      | To CL Account       |        |        |   |    |                        |            |   |
| Run the Job      | As Soon as Possibl   |                     |        |        |   |    |                        |            |   |
|                  |                      | From GL Period      |        |        |   |    | Accounting Flevfield   |            |   |
| Upon Completion  | _                    | To GL Period        |        |        |   |    | - Necounting Prexilent |            |   |
|                  | ✓ Save all Output Fi | From Interface Date |        |        |   |    | Low                    | High       |   |
| Lavout           |                      | To Interface Date   |        |        |   |    | Entity 📕 😶             |            |   |
| Notify           |                      |                     | 3      |        |   |    | Department             |            |   |
| Print to         | AG PR005101          |                     |        |        |   | OK | Cost Centre            |            |   |
|                  | _                    |                     |        |        |   |    | Source of Funds        |            |   |
| Help (C)         |                      | ·                   | Submit | Cancel |   |    | Transaction            |            |   |
|                  |                      |                     |        |        |   |    | Spare                  |            |   |
|                  |                      |                     |        |        |   |    |                        |            |   |
|                  |                      |                     |        |        |   |    |                        |            |   |
|                  |                      |                     |        |        |   |    | QK Cancel              | Clear Help | ) |
|                  |                      |                     |        |        |   |    |                        |            |   |

| O Submit Paruact   |                      |                     |                      |        | e            |        |       |      |   |
|--------------------|----------------------|---------------------|----------------------|--------|--------------|--------|-------|------|---|
| Run this Request   |                      |                     |                      |        |              |        |       |      |   |
|                    |                      |                     |                      | Copy   |              |        |       |      |   |
|                    |                      |                     |                      |        |              |        |       |      |   |
| Name               | AUD: Cost Audit Re   | port                |                      |        |              |        |       |      |   |
| Operating Unit     | Cambridge Universit  | V.                  |                      |        |              |        |       |      |   |
| Parameters         |                      |                     |                      |        |              |        |       |      |   |
| Language           | American English     |                     |                      |        |              |        |       |      |   |
|                    |                      | Parameters          |                      |        |              |        |       |      | × |
| At these Times     |                      | From GL Account     | U.ZZ.ZZAA.AAAA.EZZH. | 0000   |              |        |       |      |   |
| Run the Joh        | As Soon as Possibl   | To GL Account       | U.ZZ.ZZAA.AAAA.EZZH. | 0000   |              |        |       |      |   |
| rtan the cost      |                      | From GL Period      | SEP-13               |        |              | ]      |       |      |   |
| - Upon Completion  |                      | To GL Period        | NOV-14               |        |              | ]      |       |      |   |
|                    | ☑ Save all Output Fi | From Interface Date |                      |        |              |        |       |      |   |
| Laurant            |                      | To Interface Date   |                      |        |              |        |       |      |   |
| Layout             |                      |                     | <u>در ال</u>         |        |              |        |       |      | Ð |
| Notify<br>Drint to | AC 0005101           |                     |                      |        |              |        |       |      |   |
| Print to           | AG_FRODSTOT          |                     |                      |        | ( <u> </u> K | Cancel | Clear | Help |   |
| Help ( <u>C</u> )  | l                    |                     | Submit               | Cancel |              |        |       |      |   |
|                    |                      |                     |                      |        |              |        |       |      |   |

The GL code will populate in the parameters. Enter the GL period from and to.

In the batch name parameter, enter in the batch details copied from the GL. Use the paste icon in the toolbar. Submit the request.

The report will give a listing of the project code, expenditure type and item date for each amount that makes up the GL posting.

#### Example report output

| CAPSA Set o           | f Books           |                           |                          | Cost Audit                | Report |           | Report Date: 23-MAR-2016 07:42         |
|-----------------------|-------------------|---------------------------|--------------------------|---------------------------|--------|-----------|----------------------------------------|
| All amounts           | are shown         | in GBP                    | Exp. Item                | Employee/                 | Period | Interface | Page: 1 of 5                           |
| Accounting            | Flexfield:        | U.ZZ.ZZA                  | A.AAAA.EZZH              | .0000                     | Name   |           |                                        |
| ZZAG123<br>Clearing A | 1<br>Account Flex | Other Costs<br>field: U.Z | 05-OCT-14<br>Z.ZZAA.AAAA | ZZ E cology<br>.EZZH.0000 | OCT-14 | 16-0CT-14 | 9.00                                   |
| ZZAG123<br>Clearing A | 1<br>Account Flex | Other Costs<br>field: U.Z | 05-OCT-14<br>Z ZZAA.AAAA | ZZ E cology<br>.EZZH.0000 | OCT-14 | 16-OCT-14 | 3.99                                   |
| ZZAG123<br>Clearing A | 1<br>Account Flex | Other Costs<br>field: U.Z | 28-DEC-14<br>Z ZZAA.AAAA | ZZ E cology<br>.EZZH.0000 | JAN-15 | 08-JAN-15 | 22.78                                  |
| ZZAG123<br>Clearing A | 1<br>Account Flex | Other Costs<br>field: U.Z | 24-MAY-15<br>Z.ZZAA.AAAA | ZZ E cology<br>.EZZH.0000 | MAY-15 | 29-MAY-15 | 9.00                                   |
| ZZ49123-              |                   | Other Costs               | 21-JUN-15                | ZZ E cology               | JUN-15 | 25-JUN-15 | ~~~~~~~~~~~~~~~~~~~~~~~~~~~~~~~~~~~~~~ |